## Docker 搭建 Redis 主从复制 + 哨兵

作者: 724555508

- 原文链接: https://ld246.com/article/1594025620292
- 来源网站:链滴
- 许可协议:署名-相同方式共享 4.0 国际 (CC BY-SA 4.0)

<img src="https://ld246.com/images/img-loading.svg" alt="1917630972.png" data-src= https://b3logfile.com/file/2020/07/1917630972-6aef28ea.png?imageView2/2/interlace/1/for at/jpg"> <h3 id="一-安装Redis">一、安装 Redis</h3> <h4 id="1-拉取官方的镜像-标签为-3-2">1.拉取官方的镜像,标签为 3.2</h4> <code class="highlight-chroma"><span class="highlight-line"><span class="highlight"> cl"> [root@localhost /]# docker pull redis:3.2 </span></span></code> <h4 id="2-下载完成后-我们就可以在本地镜像列表里查到-REPOSITORY-为-redis-标签为-3-2-的 像-">2.下载完成后,我们就可以在本地镜像列表里查到 REPOSITORY 为 redis,标签为 3.2 的镜像。< h4> <code class="highlight-chroma"><span class="highlight-line"><span class="highlight cl"> [root@localhost /]# docker images redis </span></span><span class="highlight-line"><span class="highlight-cl"> REPOSITORY IMAGE ID CREATED TAG SIZE </span></span></span><span class="highlight-line"><span class="highlight-cl"> redis 3 2 43c923d57784 2 weeks ago 193.9 MB </span></span></code> <h4 id="3-运行容器">3.运行容器</h4> <code class="highlight-chroma"><span class="highlight-line"><span class="highlight</pre> cl"> [root@localhost /]# docker run -p 6379:6379 -v \$PWD/data:/data -d redis:3.2 redis-ser er -- appendonly yes </span></span></span><span class="highlight-line"><span class="highlight-cl"> 43f7a65ec7f8b 64eb1c5d82bc4fb60e5eb31915979c4e7821759aac3b62f330 </span></span></code> >命令说明: <br> <strong>-p 6379:6379</strong>: 将容器的 6379 端口映射到主机的 6379 端口<br> <strong>-v \$PWD/data:/data</strong>: 将主机中当前目录下的 data 挂载到容器的/data<br> <strong>redis-server --appendonly yes</strong>: 在容器执行 redis-server 启动命令,并打开 edis 持久化配置 <h4 id="4-连接-查看容器">4.连接、查看容器</h4> <code class="highlight-chroma"><span class="highlight-line"><span class="highlight</pre> cl"> [root@localhost /]# docker exec -it 43f7a65ec7f8 redis-cli </span></span><span class="highlight-line"><span class="highlight-cl"> 172.17.0.1:637 &at; info </span></span><span class="highlight-line"><span class="highlight-cl"> # Server </span></span><span class="highlight-line"><span class="highlight-cl"> redis version:3. .0 </span></span></span> class="highlight-line"><span class="highlight-cl"> redis git sha1: 0000000 </span></span><span class="highlight-line"><span class="highlight-cl"> redis git dirty:0 </span></span><span class="highlight-line"><span class="highlight-cl"> redis build id:f 49541256e7d446 </span></span><span class="highlight-line"><span class="highlight-cl"> redis mode:sta dalone </span></span><span class="highlight-line"><span class="highlight-cl"> os:Linux 4.2.0-1 -generic x86 64 </span></span></span> class="highlight-line"><span class="highlight-cl"> arch bits:64 </span></span><span class="highlight-line"><span class="highlight-cl"> multiplexing api epoll </span></span><span class="highlight-line"><span class="highlight-cl"> </span></span></code> <h3 id="二-主从-集群">二、主从、集群</h3> <h4 id="1-运行-Redis-镜像">1.运行 Redis 镜像</h4>

<strong>首先使用 docker 启动 3 个 Redis 容器服务,分别使用到 6379、6380、6381 端口trong>

<code class="highlight-chroma"><span class="highlight-line"><span class="highlight cl">docker run --name redis-6379 -p 6379:6379 -d redis:3.2 redis-server

</span></span><span class="highlight-line"><span class="highlight-cl">docker run --nam redis-6380 -p 6380:6379 -d redis:3.2 redis-server

</span></span><span class="highlight-line"><span class="highlight-cl">docker run --nam redis-6381 -p 6381:6379 -d redis:3.2 redis-server

</span></span></code>

<h4 id="2-配置-Redis-集群">2.配置 Redis 集群</h4>

<使用如下命令查看容器内网的 ip 地址等信息</p>

<code class="highlight-chroma"><span class="highlight-line"><span class="highlight cl">docker inspect containerid (容器ID)

</span></span></code>

>3个 Redis 的内网 ip 地址为:

<code class="highlight-chroma"><span class="highlight-line"><span class="highlight cl">redis-6379: 172.17.0.3:6379

</span></span></span><span class="highlight-line"><span class="highlight-cl">redis-6380: 172.1 .0.4:6379

</span></span></span><span class="highlight-line"><span class="highlight-cl">redis-6381: 172.1 .0.5:6379

</span></span></code>

进入 docker 容器内部, 查看当前 Redis 角色(主 master 还是从 slave) (命令: info replicati n)

<code class="highlight-chroma"><span class="highlight-line"><span class="highlight cl">[root@localhost /]# docker exec -it 007f7ab412b9 redis-cli

</span></span></span></span></span>lighlight-line"><span class="highlight-cl">127.0.0.1:6379&gt; info replication

</span></span></span><span class="highlight-line"><span class="highlight-cl"># Replication

</span></span></span><span class="highlight-line"><span class="highlight-cl">role:master

</span></span></span><span class="highlight-line"><span class="highlight-cl">connected\_slaves:

</span></span></span><span class="highlight-line"><span class="highlight-cl">master\_repl\_offset 3860

</span></span></span></span>class="highlight-line"><span class="highlight-cl">repl\_backlog\_acti e:1

</span></span></span><span class="highlight-line"><span class="highlight-cl">repl\_backlog\_size: 048576

</span></span></span><span class="highlight-line"><span class="highlight-cl">repl\_backlog\_first byte\_offset:2

</span></span></span></span></span>lighlight-line"><span class="highlight-cl">repl\_backlog\_histl n:3859

</span></span><span class="highlight-line"><span class="highlight-cl">

</span></span></span><span class="highlight-line"><span class="highlight-cl">127.0.0.1:6379&gt;

</span></span><span class="highlight-line"><span class="highlight-cl">

</span></span></code>

可以看到当前 3 台 Redis 都是 master 角色,使用 redis-cli 命令修改 redis-6380、redis-6381 的主机为 172.17.0.3:6379

<code class="highlight-chroma"><span class="highlight-line"><span class="highlight cl">SLAVEOF 172.17.0.3 6379

</span></span></code>

>再次查看主机 info,已经有两个从机了(.4 和.5)

<code class="highlight-chroma"><span class="highlight-line"><span class="highlight">

cl">127.0.0.1:6379> info replication

</span></span><span class="highlight-line"><span class="highlight-cl"># Replication </span></span><span class="highlight-line"><span class="highlight-cl">role:master

</span></span><span class="highlight-line"><span class="highlight-cl">connected\_slaves:

</span></span></span><span class="highlight-line"><span class="highlight-cl">slave0:ip=172.17.0 4,port=6379,state=online,offset=3860,lag=0

</span></span></span></span></span></span>="highlight-line"><span class="highlight-cl">slave1:ip=172.17.0 5,port=6379,state=online,offset=3860,lag=0

</span></span></span></span></span>class="highlight-line"><span class="highlight-cl">master\_repl\_offset 3860

</span></span></span></span>lass="highlight-line"></span class="highlight-cl">repl\_backlog\_acti e:1

</span></span></span><span class="highlight-line"><span class="highlight-cl">repl\_backlog\_size: 048576

</span></span></span><span class="highlight-line"><span class="highlight-cl">repl\_backlog\_first byte offset:2

</span></span></span></span></span>lighlight-line"><span class="highlight-cl">repl\_backlog\_histl n:3859

</span></span></code>

至此, Redis 下的主从配置就 ok 了。

<h3 id="三-Sentinel-哨兵">三、Sentinel 哨兵</h3>

Redis 的 Sentinel 系统用于管理多个 Redis 服务器 (instance) , 该系统执行以下三个任务 ( 体介绍可参考 <a href="https://ld246.com/forward?goto=http%3A%2F%2Fredisdoc.com%2Ft pic%2Fsentinel.html" target="\_blank" rel="nofollow ugc">链接</a>) :

<code class="highlight-chroma"><span class="highlight-line"><span class="highlight cl">监控 (Monitoring) : Sentinel 会不断地检查你的主服务器和从服务器是否运作正常。

</span></span></span><span class="highlight-line"><span class="highlight-cl">提醒 (Notificatio ): 当被监控的某个 Redis 服务器出现问题时, Sentinel 可以通过 API 向管理员或者其他应用程序 送通知。

</span></span></span></span>class="highlight-line"><span class="highlight-cl">自动故障迁移(Au omatic failover): 当一个主服务器不能正常工作时, Sentinel 会开始一次自动故障迁移操作, 它将失效主服务器的其中一个从服务器升级为新的主服务器, 并让失效主服务器的其他从服务器改为复新的主服务器; 当客户端试图连接失效的主服务器时, 集群也会向客户端返回新主服务器的地址, 得集群可以使用新主服务器代替失效服务器。

</span></span></code>

接下来直接进入3台 Redis 容器内部进行配置

<code class="highlight-chroma"><span class="highlight-line"><span class="highlight cl">[root@localhost /]# docker exec -ti 容器id /bin/bash

</span></span></code>

进入根目录创建 sentinel.conf 文件

<code class="highlight-chroma"><span class="highlight-line"><span class="highlight cl">[root@localhost /]# cd / && touch sentinel.conf && touch log.txt </span></code>

<修改 sentinel.conf 文件内容为: </p>

<code class="highlight-chroma"><span class="highlight-line"><span class="highlight cl">sentinel monitor mymaster 172.17.0.3 6379 1

</span></span></span> </span> class="highlight-line"> </span class="highlight-cl">#添加为后台运行 </span> </span> </span> </span class="highlight-line"> </span class="highlight-cl"> daemonize yes </span> </span> </span class="highlight-line"> </span class="highlight-cl"> #指定日志目录 </span> </span> </span class="highlight-line"> </span class="highlight-cl"> logfile "/log.txt"

</span></span></code>

最后, 启动 Redis 哨兵:

<code class="highlight-chroma"><span class="highlight-line"><span class="highlight"</pre>

cl">[root@localhost /]# redis-sentinel /sentinel.conf </span></span></code> 至此, Sentinel 哨兵配置完毕。 测试验证, 如图 <img src="https://ld246.com/images/img-loading.svg" alt="FgHLpd.png" data-src="http ://b3logfile.com/file/2020/02/FgHLpd-8fea0d15.png?imageView2/2/interlace/1/format/jpg"